## **INSTALLATION**

## MAC USERS

- 1. If you already have the software, skip to step 3. Otherwise, download the software from the LaCie website.
- 2. Navigate to your downloads folder.
- 3. Double-click the LaCie Mac Lock dmg file.
- 4. Double-click the LaCie Mac Lock pkg file to launch the installer.

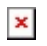

5. Click Continue.

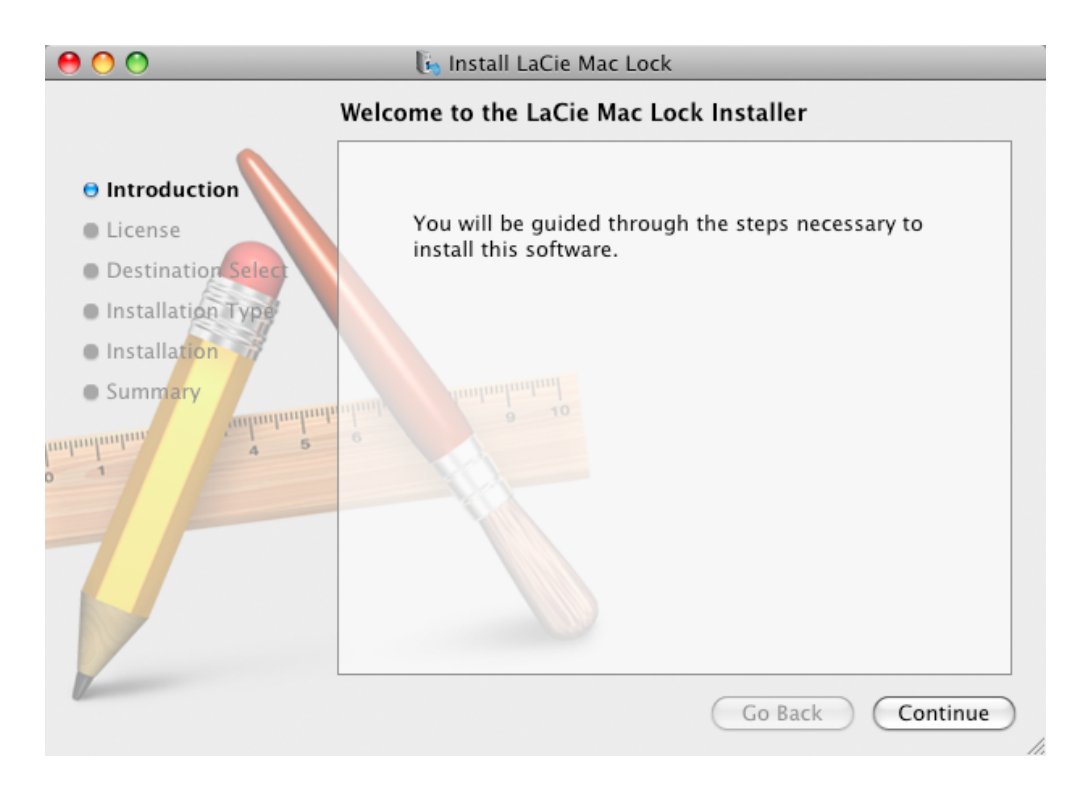

6. In the next screen, choose the disk where Mac OS is installed on your computer, and click **Continue**.

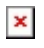

7. In the next screen, agree to the software license in order to continue.

| 00                            | 🗓 Install LaCie Mac Lock                                                                              |  |
|-------------------------------|----------------------------------------------------------------------------------------------------|--|
|                               | To continue installing the software you must agree to the terms<br>of the software license agreement. |  |
| 🖯 🖯 Introdu                   | ction                                                                                                 |  |
| 🖯 License                     | License Click Agree to continue or click Disagree to cancel the installation                          |  |
| • Destina                     | and quit the Installer.                                                                               |  |
| Installat                     |                                                                                                    |  |
| <ul> <li>Installat</li> </ul> | Disagree Agree                                                                                        |  |
| • Summa                       | Print Save Go Back Continue                                                                           |  |

- 8. In the next screen, click **Install**.
  - ×
- 9. Type your administrator password. The software will be installed.
- 10. When the installation is finished, click **Restart** to reboot your computer.
  - ×
- 11. Move on to the next chapter, <u>Using PC/Mac Lock</u>.

**Important info:** Mac users must restart their computer after installation or the software may not function correctly.

## WINDOWS 7 AND VISTA USERS

- 1. If you already have the software, skip to step 3. Otherwise, download the software from the LaCie website.
- 2. Navigate to your downloads folder.
- 3. Double-click the LaCie PC Lock Setup exe file.

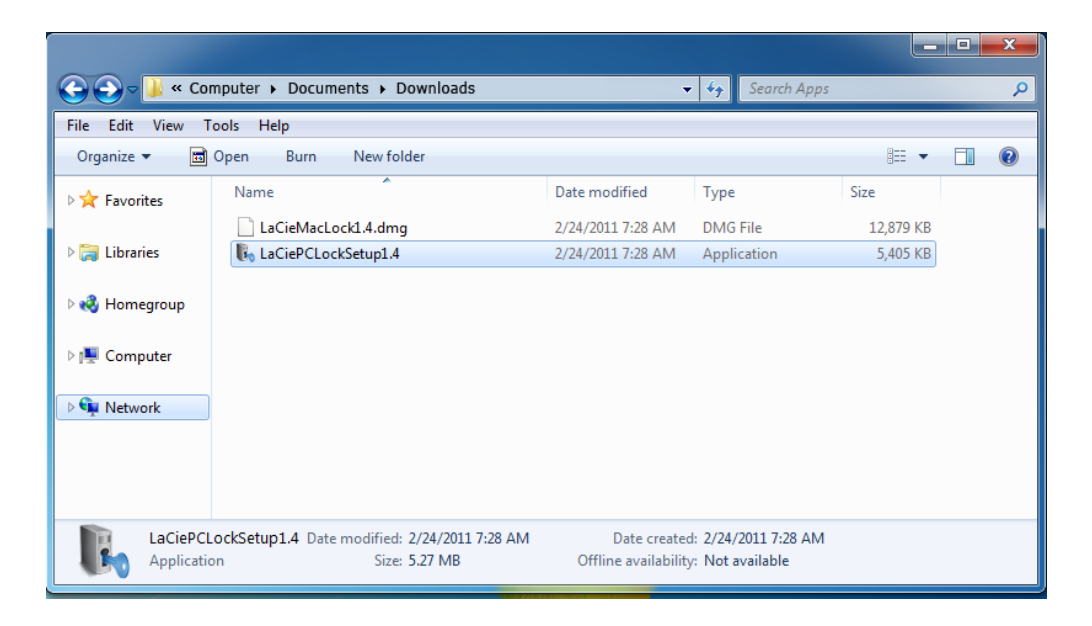

4. If a security warning is displayed, click **Run** to continue installation.

| Open File | - Security Warning                                                                                                    |
|-----------|----------------------------------------------------------------------------------------------------|
|           | Name:UM PC:Mac Lock\Apps\LaCiePCLockSetup1.4.exe<br>Publisher: Unknown Publisher<br>Type: Application<br>From: \\.psf\Home\Documents\Work Files\LaCie\Projec<br>Run Cancel                 |
| 8         | This file does not have a valid digital signature that verifies its<br>publisher. You should only run software from publishers you trust.<br><u>How can I decide what software to run?</u> |

5. In the next screen, click Next.

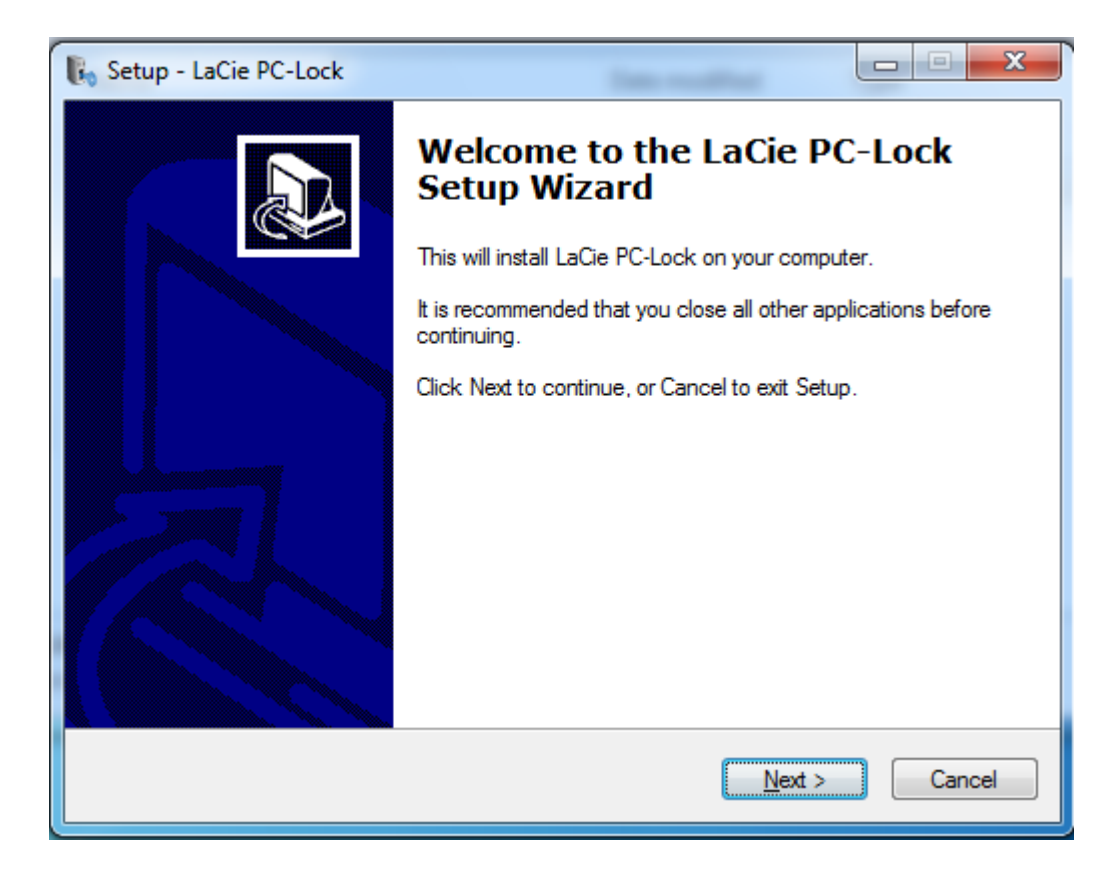

- 6. In the next screen, agree to the software license in order to continue.
- 7. In the next screen, choose where you wish to install the software, and click **Next**.

| Setup - LaCie PC-Lock                                                                  |
|----------------------------------------------------------------------------------------|
| Select Destination Location<br>Where should LaCie PC-Lock be installed?                |
| Setup will install LaCie PC-Lock into the following folder.                            |
| To continue, click Next. If you would like to select a different folder, click Browse. |
| C:\Program Files\LaCie\PC-Lock Browse                                                  |
| At least 13.1 MB of free disk space is required.                                       |
| < <u>B</u> ack <u>N</u> ext > Cancel                                                   |

8. In the next screen, click **Install**.

| 🖡 Set | up - LaCie PC-Lock                                                                                              |        |
|-------|----------------------------------------------------------------------------------------------------|--------|
| Re    | <b>ady to Install</b><br>Setup is now ready to begin installing LaCie PC-Lock on your computer.                 |        |
|       | Click Install to continue with the installation, or click Back if you want to review or<br>change any settings. |        |
|       | Destination location:<br>C:\Program Files\LaCie\PC-Lock                                                         | *      |
|       | <                                                                                                    | *<br>• |
|       | < <u>B</u> ack Install                                                                                          | Cancel |

9. In the next screen, click **Finish**.

| Setup - LaCie PC-Lock |                                                                                                    |
|-----------------------|----------------------------------------------------------------------------------------------------|
|                       | Completing the LaCie PC-Lock<br>Setup Wizard<br>Setup has finished installing LaCie PC-Lock on your computer.<br>The application may be launched by selecting the installed<br>icons.<br>Click Finish to exit Setup. |
|                       | [ _ <u>Finish</u> ]                                                                                                    |

10. Move on to the next chapter, <u>Using PC/Mac Lock</u>.

## WINDOWS XP USERS

- 1. If you already have the software, skip to step 3. Otherwise, download the software from the LaCie website.
- 2. Navigate to your downloads folder.
- 3. Double-click the LaCie PC Lock Setup exe file.

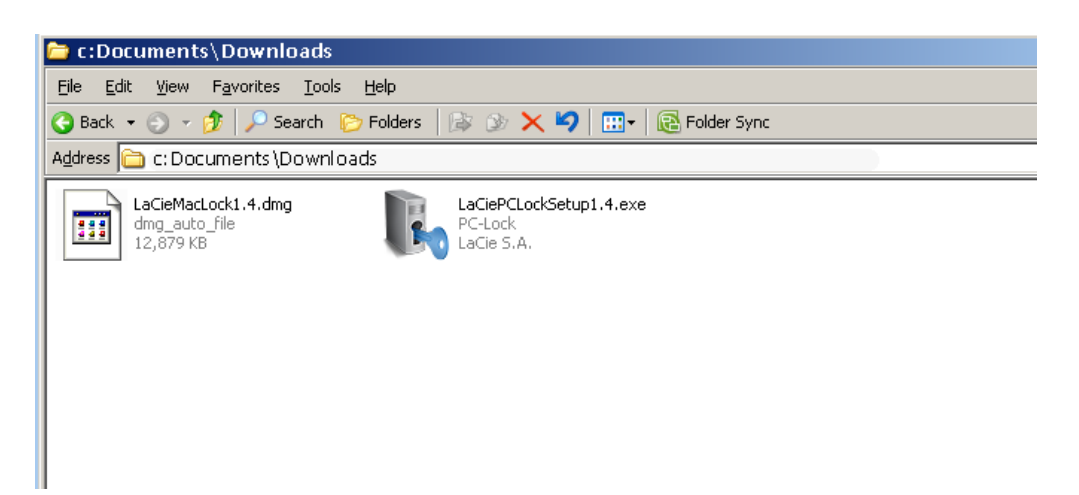

4. In the next screen, click **Next**.

| 🔥 Setup - LaCie PC-Lock |                                                                               |
|-------------------------|-------------------------------------------------------------------------------|
|                         | Welcome to the LaCie PC-Lock<br>Setup Wizard                                  |
|                         | This will install LaCie PC-Lock on your computer.                             |
|                         | It is recommended that you close all other applications before<br>continuing. |
|                         | Click Next to continue, or Cancel to exit Setup.                              |
|                         |                                                                               |
|                         | Next > Cancel                                                                 |

- 5. In the next screen, agree to the software license in order to continue.
- 6. In the next screen, choose where you wish to install the software, and click **Next**.

| 🖡 Setup - LaCie PC-Lock 📃 🗆 🗙                                                          |  |
|----------------------------------------------------------------------------------------|--|
| Select Destination Location<br>Where should LaCie PC-Lock be installed?                |  |
| Setup will install LaCie PC-Lock into the following folder.                            |  |
| To continue, click Next. If you would like to select a different folder, click Browse. |  |
| C:\Program Files\LaCie\PC-Lock Browse                                                  |  |
|                                                                                        |  |
|                                                                                        |  |
|                                                                                        |  |
|                                                                                        |  |
| At least 13.1 MB of free disk space is required.                                       |  |
| < <u>B</u> ack <u>N</u> ext > Cancel                                                   |  |

7. In the next screen, click **Install**.

| 🗞 Setup - LaCie PC-Lock                                                                                         |        |  |
|----------------------------------------------------------------------------------------------------|--------|--|
| <b>Ready to Install</b><br>Setup is now ready to begin installing LaCie PC-Lock on your computer.               |        |  |
| Click Install to continue with the installation, or click Back if you want to review or<br>change any settings. |        |  |
| Destination location:<br>C:\Program Files\LaCie\PC-Lock                                                         | ×<br>X |  |
| < <u>B</u> ack Install                                                                                          | Cancel |  |

8. In the next screen, select **Yes, restart the computer now** and then click **Finish** to reboot your computer.

| 🗞 Setup - LaCie PC-Lock |                                                                                                    |
|-------------------------|----------------------------------------------------------------------------------------------------|
|                         | Completing the LaCie PC-Lock Setup Wizard         To complete the installation of LaCie PC-Lock, Setup must restart your computer. Would you like to restart now?            • Yes, restart the computer now         • No, I will restart the computer later         • No, I will restart the computer later         • O No, I will restart the computer later         • O No, I will restart the computer later         • O No, I will restart the co |
|                         | <u> </u>                                                                                                    |

9. Move on to the next chapter, Using PC/Mac Lock.

**Important info:** Windows XP users must restart their computer after installation or the software may not function correctly.